## Upute za download

Prvo je potrebno instalirati na svoj uređaj aplikaciju *GeoNET GPS Navigator* koju ćete naći posredstvom App Store i Play Store

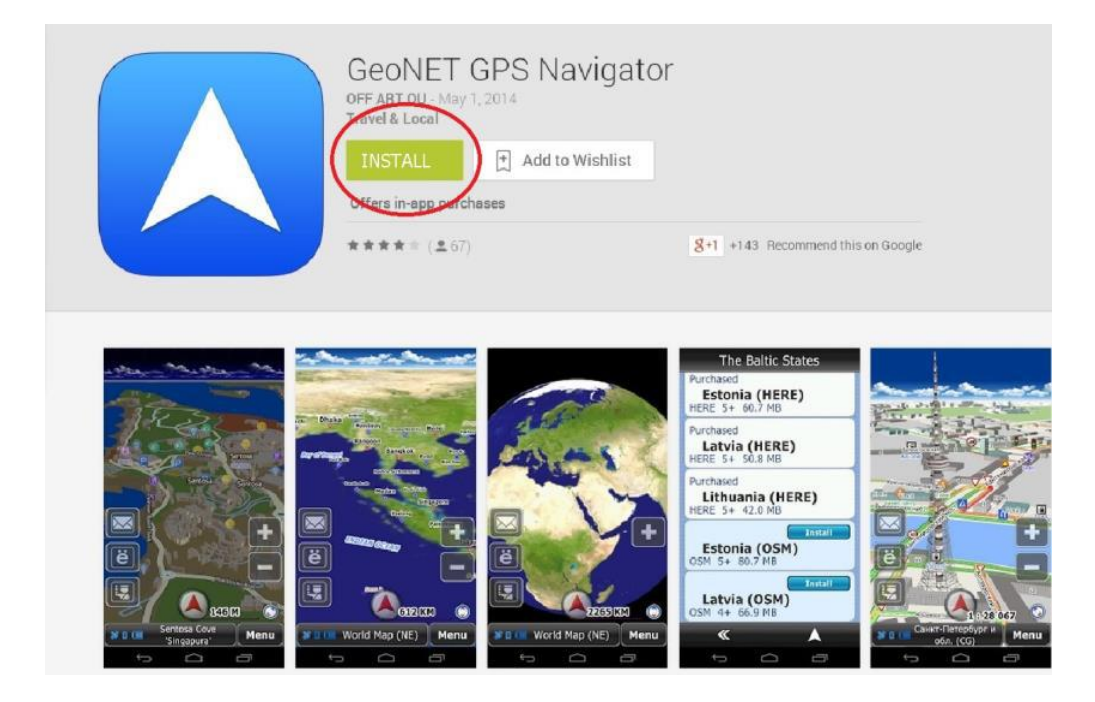

Kliknite na "instal" i aplikacija će Vam biti automatski instalirana na Vaš smartphone / tablet. Po završetku instalacije pojavit će se sljedeći ekran, te kliknete na "open".

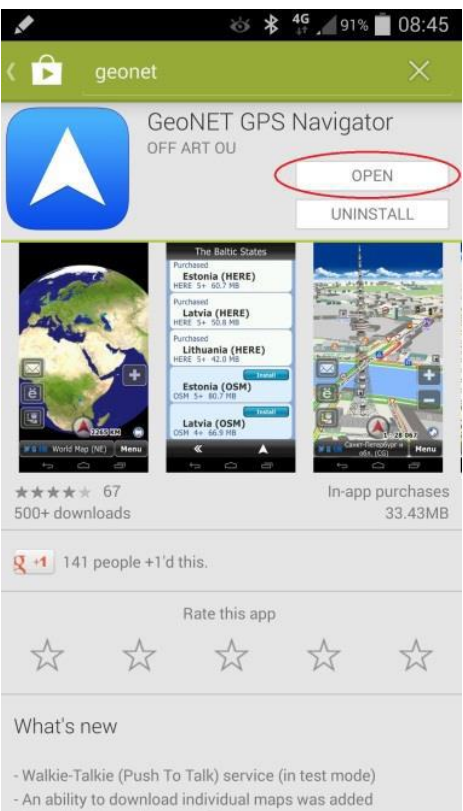

- Speed limits problem was fixed

Otvaranjem aplikacije birate jezik.

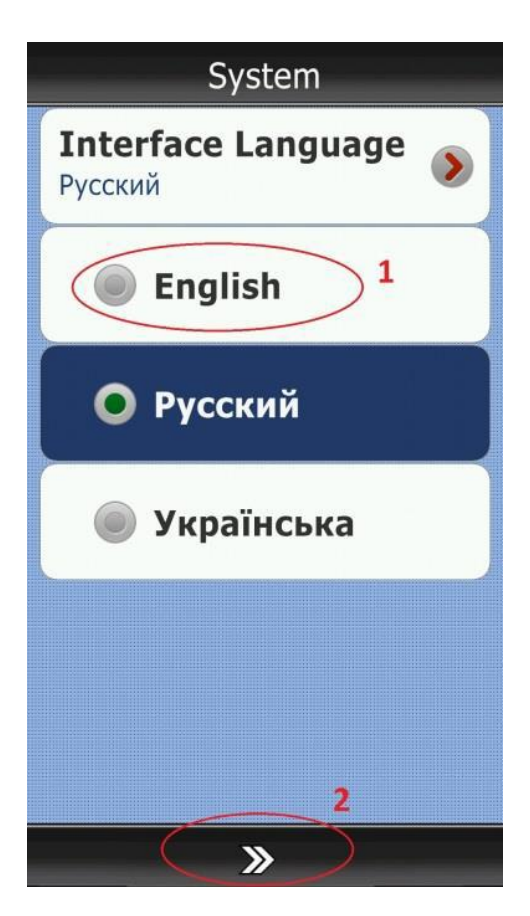

Nakon čega je potrebno da učitate kartu Hrvatske po sljedećem postupku.

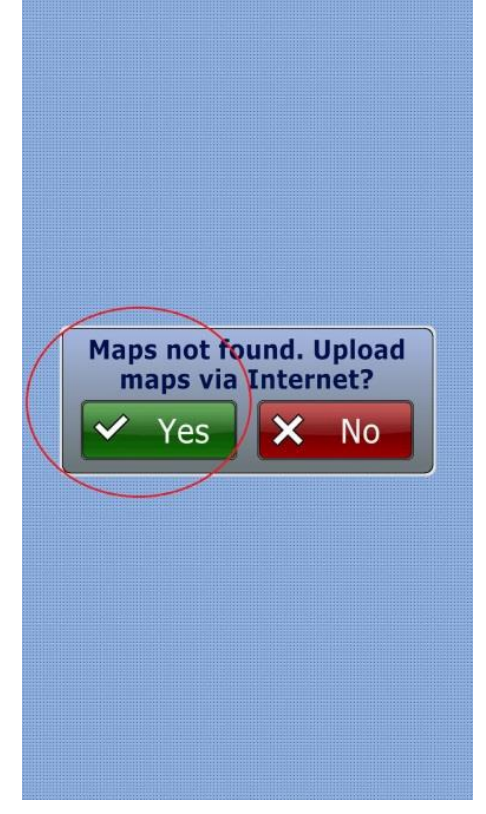

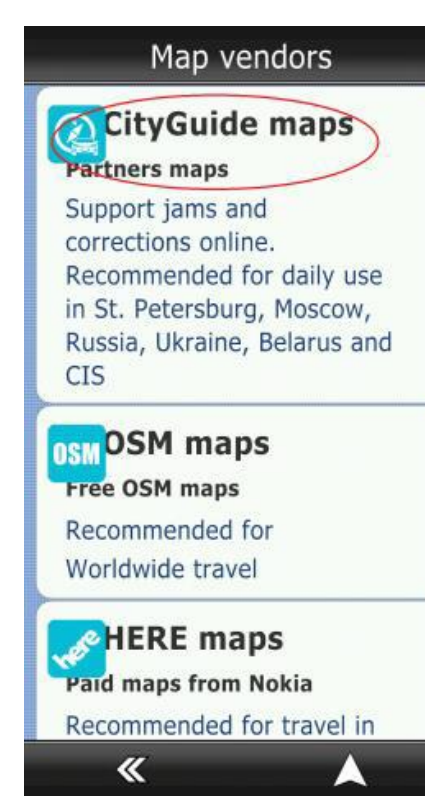

| regions  |
|----------|
| Russia   |
| Europe   |
| Asia     |
| America  |
| Africa   |
| <b>«</b> |

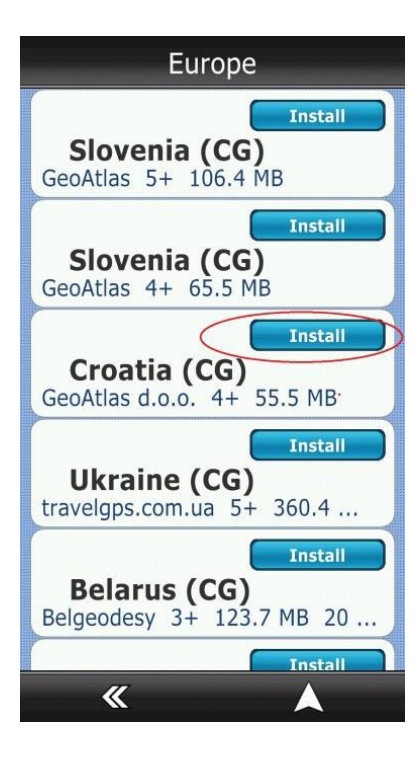

| Croatia (CG)     |
|------------------|
| Status           |
| Not installed    |
| Vendor           |
| GeoAtlas d.o.o.  |
| License          |
| Free             |
| Rating           |
| 4                |
| Release Date     |
| 14-04-2014       |
| File Size        |
| 55.5 MB          |
|                  |
| K Install Delete |